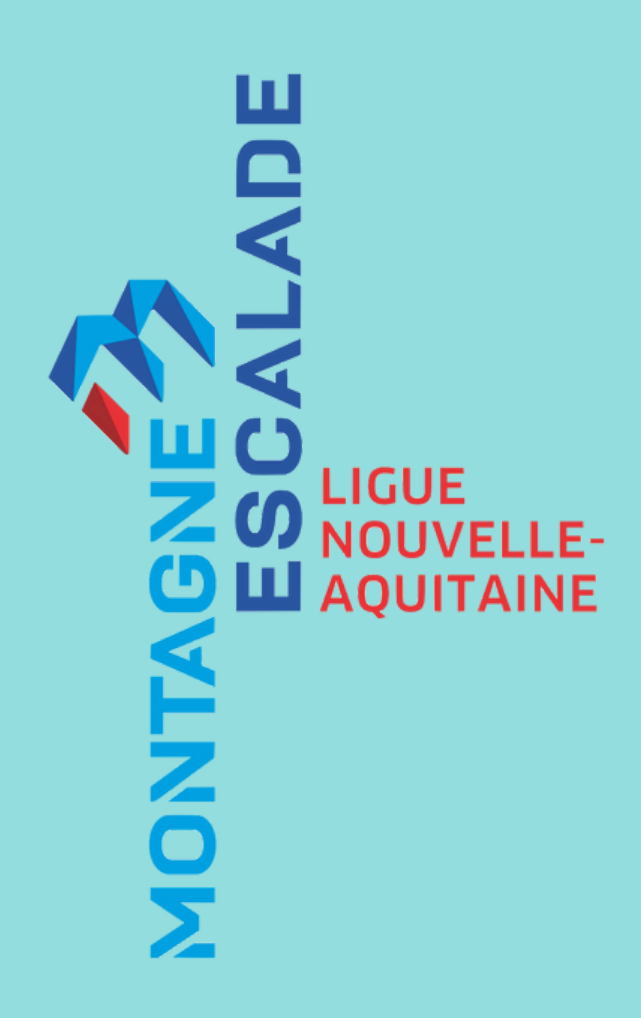

## UN GUIDE RAPIDE DES FORMATIONS

## TUTO GESTION DE MA FORMATION

Faire le lien entre MyFFME et Mon espace licencié.

POUR VOUS INSCRIRE À UNE FORMATION FÉDÉRALE, VOICI QUELQUES ÉTAPES À SUIVRE.

SI VOUS N'AVEZ PAS ENCORE D'ESPACE LICENCIÉ\* : CLIQUEZ ICI

SI VOUS AVEZ DÉJÀ UN ESPACE LICENCIÉ\*\* : <u>CLIQUEZ ICI</u>

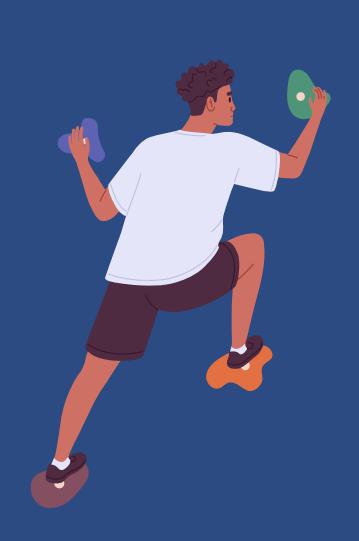

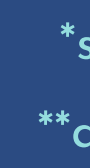

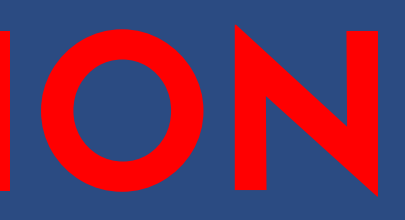

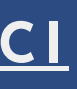

\*si vous êtes licencié.e FFME depuis moins de 2 ans \*\*automatique si vous êtes licencié.e FFME depuis plus de 2 ans

### SI VOUS N'AVEZ PAS ENCORE D'ESPACE LICENCIÉ\* :

- Munissez-vous de votre adresse mail utilisée pour votre inscription à MyFFME.
- Rendez-vous sur la page <u>https://licencie.ffme.fr/</u>

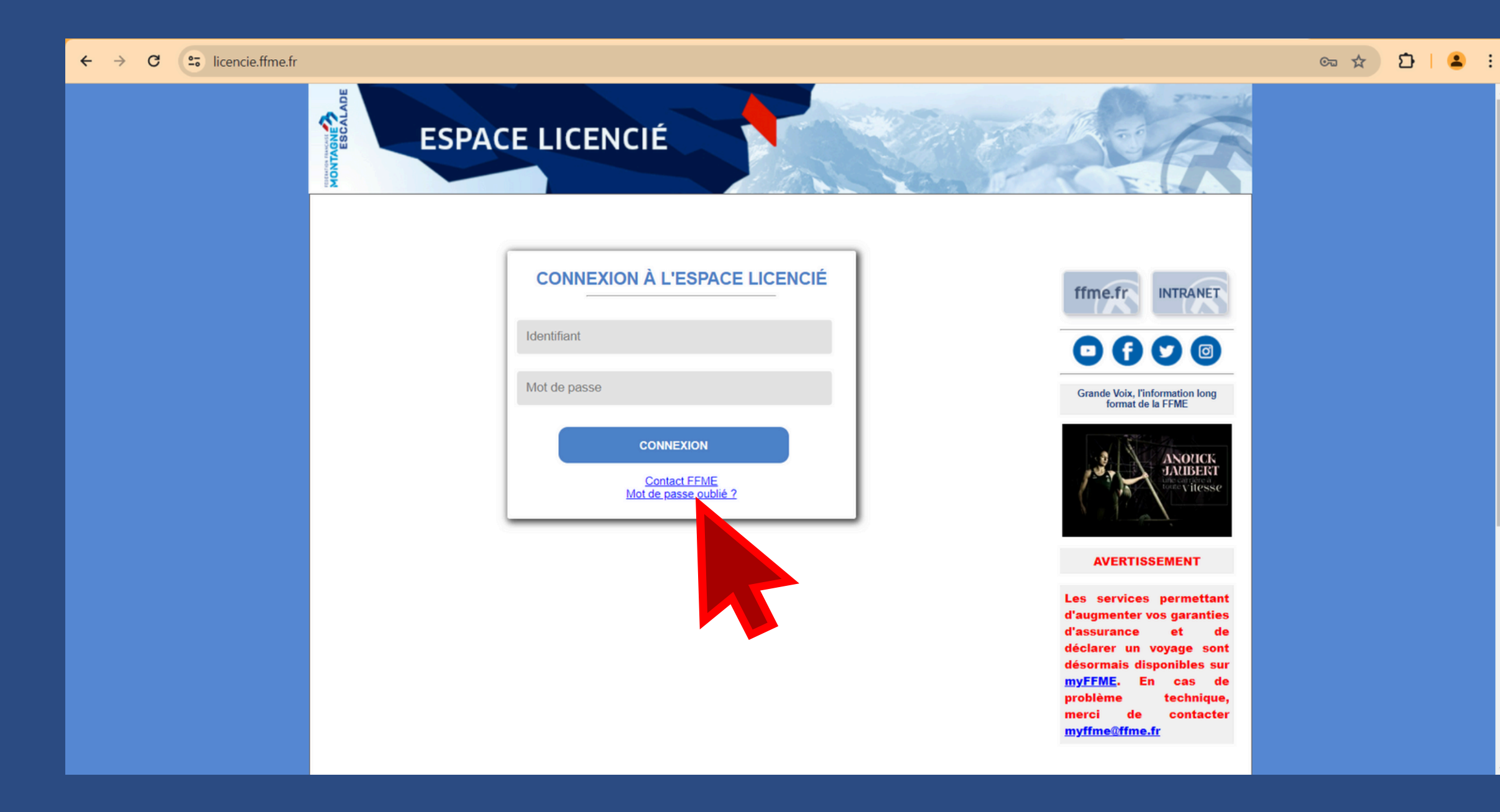

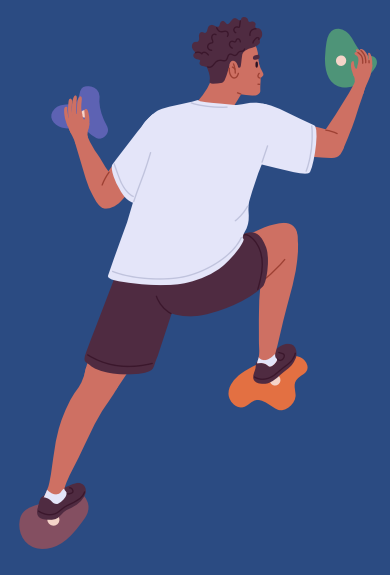

- Cliquez sur le bouton "Mot de passe oublié ?".
- Entrez alors votre adresse mail utilisée lors de votre inscription à MyFFME et votre date de naissance.
- Consultez votre boîte mail correspondante : un mail vous sera envoyé avec votre identifiant et mot de passe pour accéder à votre espace licencié.

\*si vous êtes licencié.e FFME depuis moins de 2 ans

SI VOUS AVEZ DÉJÀ UN ESPACE LICENCIÉ\* :

- Vérifiez tout d'abord que votre licence FFME a bien été validée.
- Vérifiez ensuite que vous avez l'âge requis pour l'entrée en formation, essentiellement pour les mineurs.

DANS LES DEUX CAS, DÉPOSEZ MAINTENANT VOS PIÈCES JUSTIFICATIVES DE PRÉREQUIS :

- Vérifiez que vous possédez l'ensemble des prérequis, qu'ils ont été validés et qu'ils apparaissent dans votre espace licencié :
  - o Passeports FFME
  - o Attestation du premier niveau de secourisme (PSC1 ou équivalent)
  - o Extrait de casier judiciaire n°3
  - o Brevet fédéral si nécessaire

NB : L'extrait de casier judiciaire n°3 est obligatoire pour l'ensemble des formations. Pour les autres pièces, renseignez-vous pour chaque formation sur le site de la FFME dans <u>l'onglet "Formation"</u>.

\*automatique si vous êtes licencié.e FFME depuis plus de 2 ans

• Connectez-vous à votre <u>espace licencié</u> via le site internet de la FFME :

Rendez-vous sur le site de la FFME, dans l'onglet "Mes espaces".

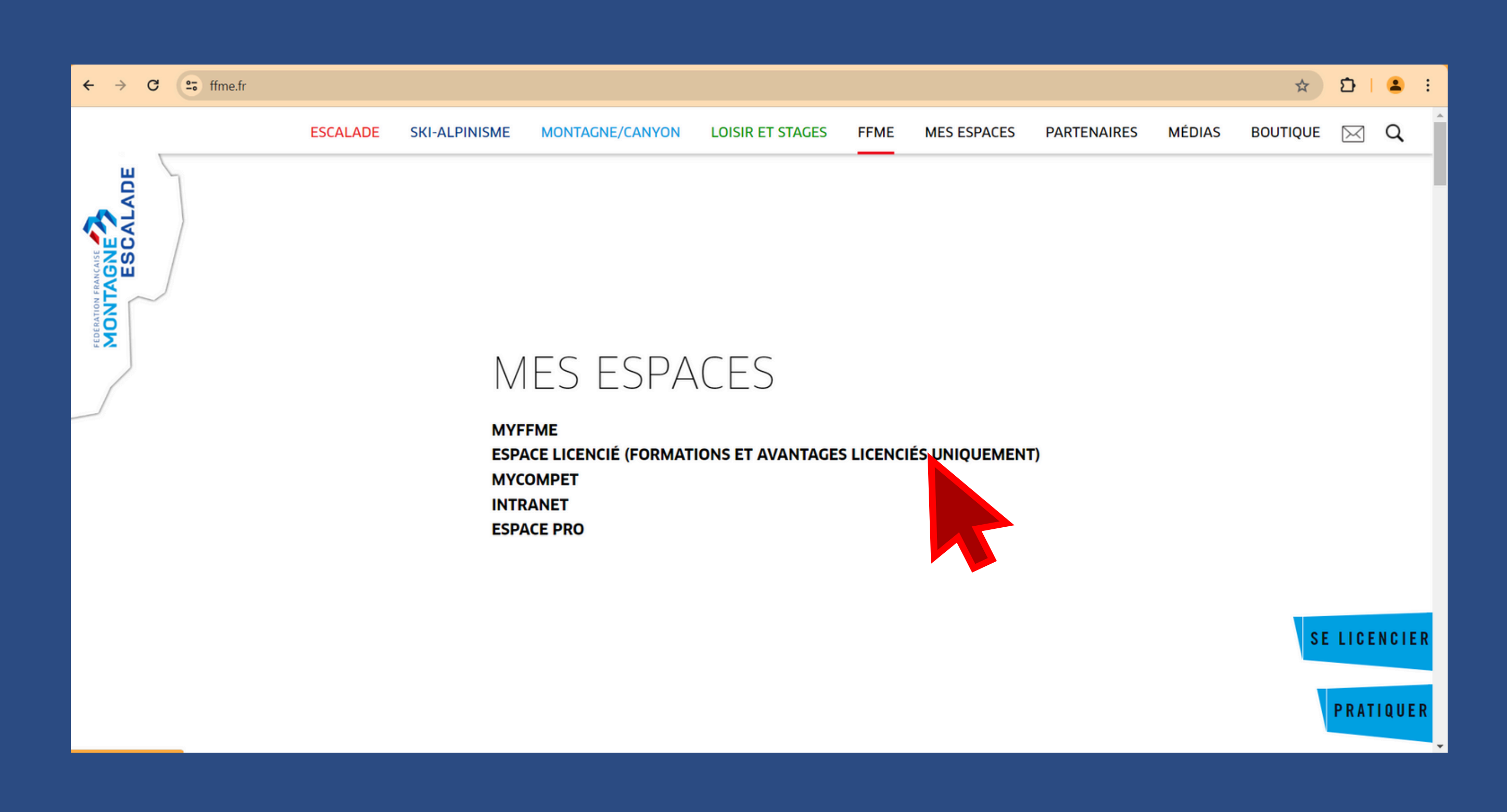

## Renseignez votre identifiant et votre mot de passe.

| ← → C = licencie.ffme.fr |                                                  |
|--------------------------|--------------------------------------------------|
|                          | ESPACE LICENCIÉ                                  |
|                          | CONNEXION À L'ESPACE LICENCIÉ                    |
|                          | Identifiant                                      |
|                          | Mot de passe                                     |
|                          | CONNEXION<br>Contact FFME<br>Mot de passe oublié |
|                          | Le<br>d'a<br>dé<br>dé<br>my<br>pro<br>mo<br>my   |

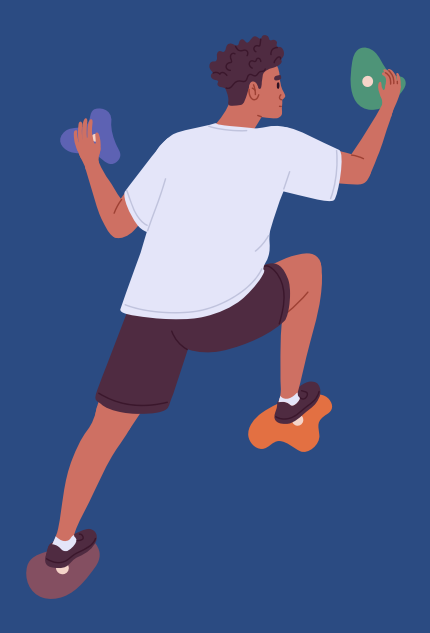

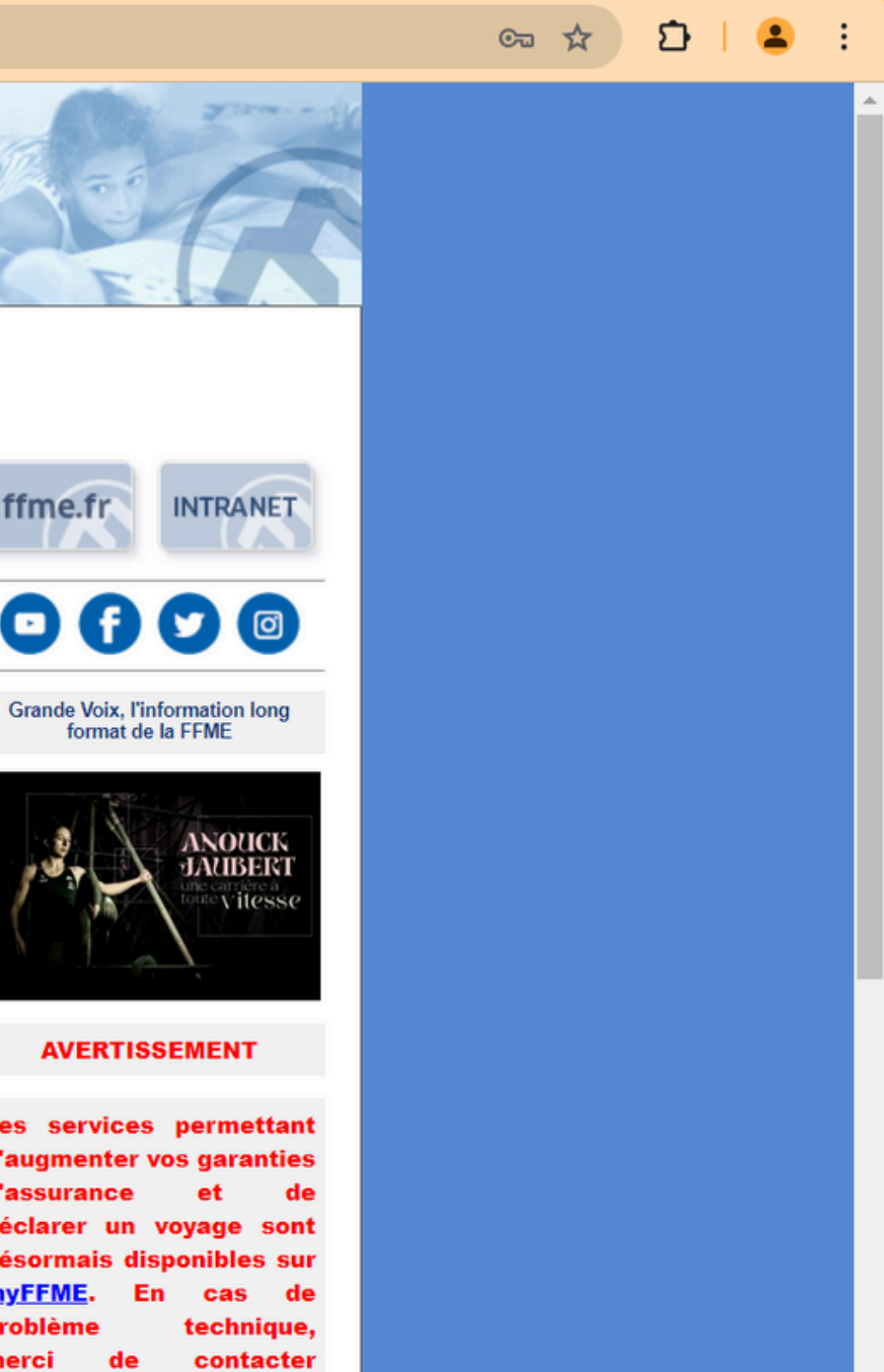

yffme@ffme.fr

## • Rendez-vous maintenant dans votre rubrique "Livret de formation".

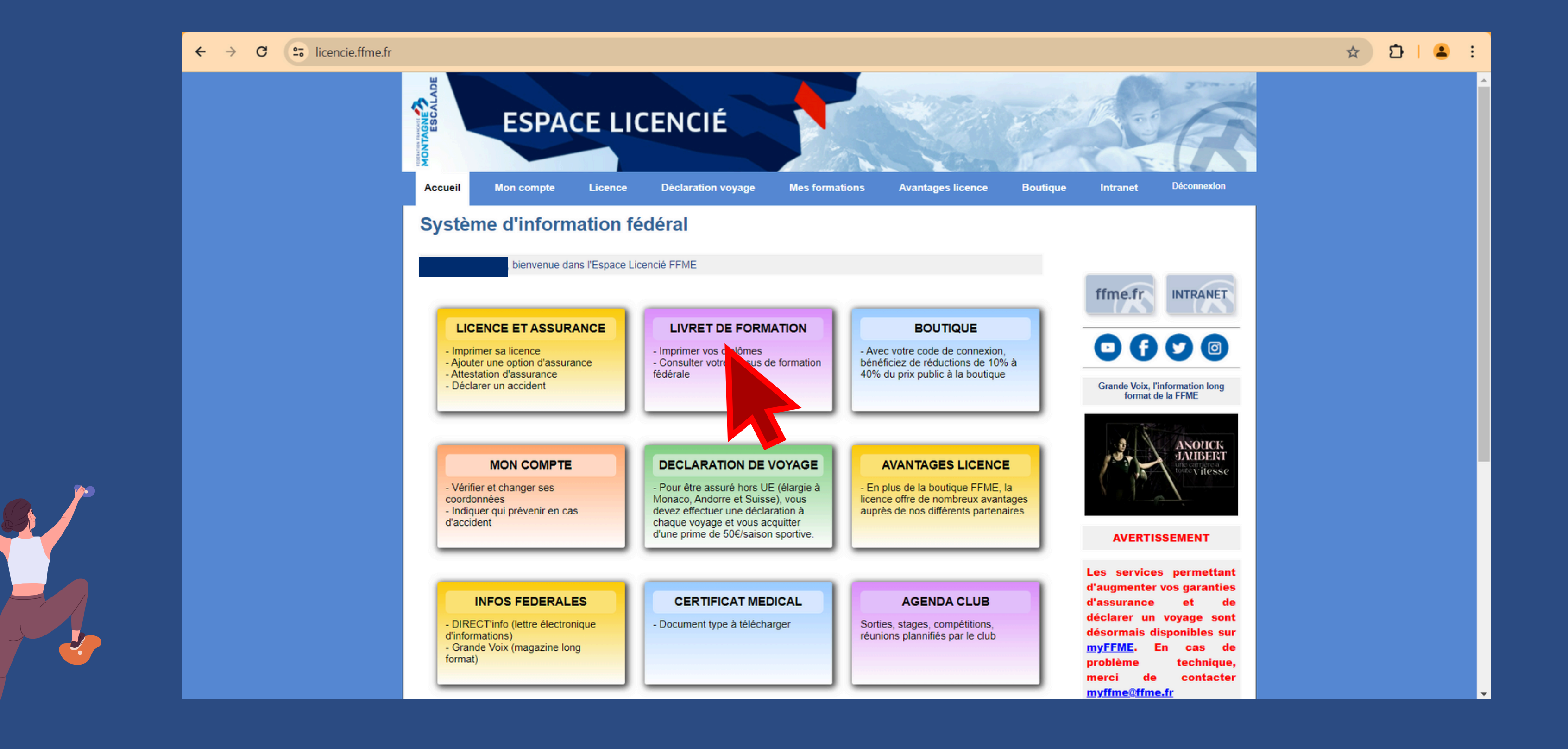

## Cliquez sur les rubriques où vous souhaitez ajouter un document (PSC1 et extrait de casier judiciaire n°3)

| ← → C 🔄 licencie.ffme.fr/mes | s-formations                                                                                                    |                                              |                                                               |                                                         |                                     |                                         |                 |
|------------------------------|----------------------------------------------------------------------------------------------------|----------------------------------------------|---------------------------------------------------------------|---------------------------------------------------------|-------------------------------------|-----------------------------------------|-----------------|
|                              | Encodesmont profession pol                                                                                                    |                                              |                                                               |                                                         |                                     |                                         |                 |
|                              |                                                                                                    |                                              |                                                               |                                                         |                                     |                                         |                 |
|                              | Vous n'avez aucun diplôme professio                                                                                                    | onel référen                                 | cé                                                            |                                                         |                                     |                                         |                 |
|                              | Cochez ci-dessus les brevets/passeports que v                                                                                            | ous souhaitez                                | faire figurer sur                                             | votre licence pu                                        | is validez (5 ma                    | ximum) : [ <u>Val</u>                   | ider ]          |
|                              | PSC1 ou équivalent (AFPS, SST)                                                                                                    |                                              |                                                               |                                                         |                                     |                                         |                 |
|                              | Vous pouvez déposer ci-dessous une copie de suivre certaines formations fédérales, ce diplôr Document : Choisir un fichier Aucun fichier | e votre PSC1 (<br>me peut vous<br>ier choisi | Prévention et se<br>être demandé p<br>[ <u>Ouvrir le docu</u> | ecours civiques c<br>ar l'organisateur<br><u>ment ]</u> | le niveau 1 (PS)<br>rimer le docume | C1) ou équiva<br>ent [ <u>Envoyer</u>   | lent. Pour<br>] |
|                              |                                                                                                    |                                              |                                                               |                                                         |                                     |                                         |                 |
|                              | Vous pouvez déposer ci-dessoure de pourvoir participer à une formation réde<br>Document : Choisir un fichier Aucun fichi                 | e votre casier j<br>ier choisi               | udiciaire (B3) de<br>[ <u>Ouvrir le docu</u>                  | e moins de 3 moi<br><u>ment ]</u>                       | is. Ce document                     | t est nécessair<br>ent [ <u>Envoyer</u> | re pour<br>]    |
|                              | Mes inscriptions à des stage                                                                                                    |                                              |                                                               |                                                         |                                     |                                         |                 |
|                              | Stage                                                                                                    | N°                                           | Date<br>stage                                                 | Date<br>inscription                                     | Liste<br>d'attente ?                | Palement<br>reçu ?                      | Facture*        |
|                              | Juge de bloc 1                                                                                                    | 8904                                         | 03/12/2022                                                    | 03/11/2022                                              | non                                 | non                                     |                 |
|                              | Progression et assistance sur cordes                                                                                                    | 9009                                         | 10/02/2023                                                    | 19/12/2022                                              | non                                 | non                                     |                 |
|                              | * pour les stages nationaux organisés par le département                                                                                 | nt formation FFM                             | E national.                                                   |                                                         |                                     |                                         |                 |
|                              | Mes inscriptions à des stages montagne                                                                                                   | et escalade                                  |                                                               |                                                         |                                     |                                         |                 |
|                              | Vous n'avez aucune inscription                                                                                                    |                                              |                                                               |                                                         |                                     |                                         |                 |

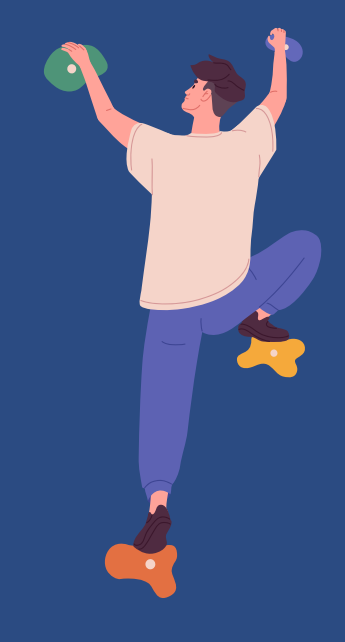

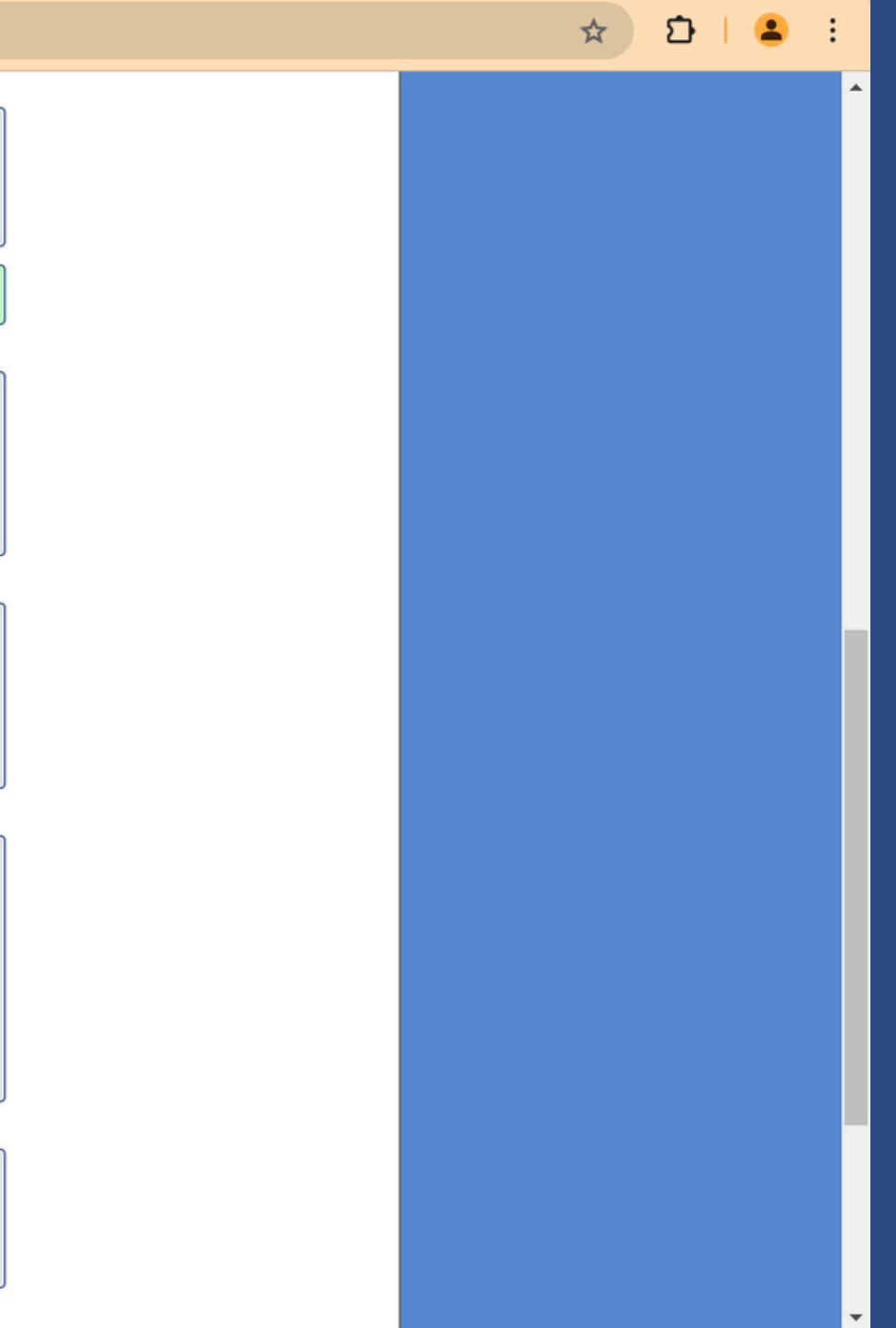

## Où trouver son extrait de casier judiciaire n°3?

• Rendez-vous sur le site du <u>Ministère de la Justice</u>

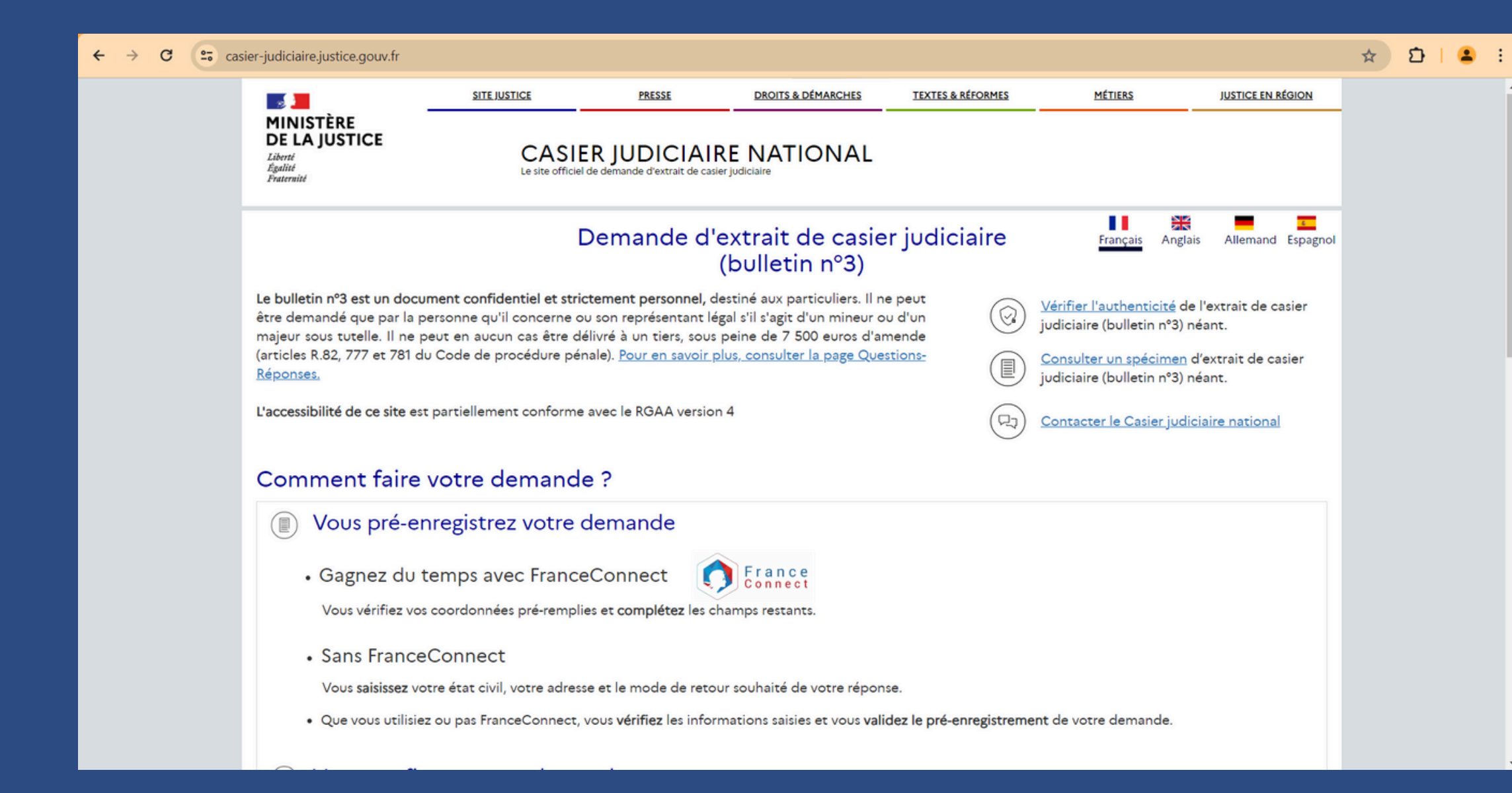

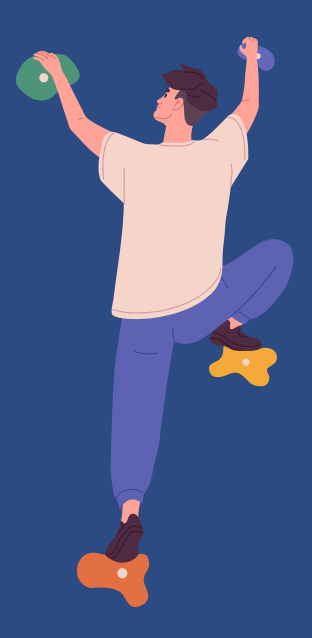

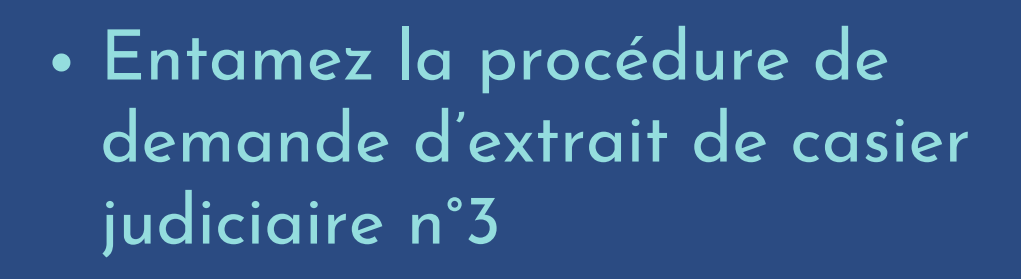

- Vous recevrez votre extrait B3 par mail ou voie postale sous quelques jours
- Ajoutez votre document dans votre espace licencié.

## UNE FOIS TOUTES CES ÉTAPES RÉALISÉES, VOUS ÊTES PRÊT(E) À SUIVRE VOTRE FORMATION !

# **APRÈS LA FORMATION**

## POUR LES FORMATIONS NÉCESSITANT UN STAGE PRATIQUE.

Suite à votre formation, vous devez effectuer un stage pratique. Le formateur qui vous a évalué vous a admis à réaliser votre stage pratique dans la structure et avec le tuteur de votre choix. Votre brevet fédéral vous sera attribué uniquement à l'issue de ce stage pratique.

**ATTENTION** : En cas de prérequis manquant(s), vous serez placé(e) "en instance de régularisation" et vous ne pourrez pas déclarer de stage pratique.

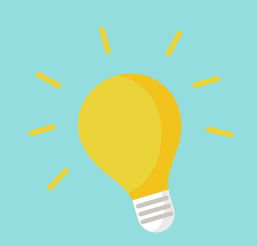

Si l'onglet de votre stage pratique n'apparait pas dans votre espace licencié, c'est que vous êtes placé en "instance de régularisation".

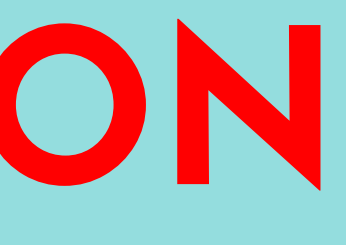

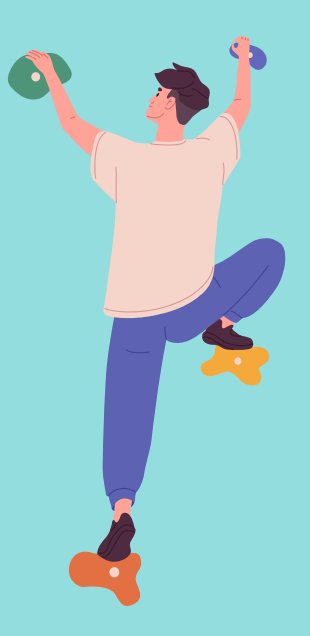

| Vous n'avez aucun dip                                       | lôme profess                      | ionel référencé       |                        |                      |                        |                      |
|-------------------------------------------------------------|-----------------------------------|-----------------------|------------------------|----------------------|------------------------|----------------------|
| Cochez ci-dessus les brevet                                 | s/passeports q                    | ue vous souhaitez f   | aire figurer sur votre | e licence puis valid | ez (5 maximum)         | : [ <u>Valider</u> ] |
| Mes stages pratiques                                        |                                   |                       |                        |                      |                        |                      |
|                                                             |                                   |                       |                        |                      |                        |                      |
| Pour valider certains brevet                                | s fédéraux vous                   | devez réaliser un     | stage pratique.        |                      |                        |                      |
| Stage                                                       |                                   |                       |                        |                      |                        |                      |
| Initiateur SAE                                              |                                   |                       |                        |                      |                        |                      |
|                                                             |                                   |                       |                        |                      |                        |                      |
| PSC1 ou équivalent (AFP                                     | s, sst)                           |                       |                        |                      |                        |                      |
| Vous pouvez déposer ci-des                                  | sous une copie                    | e de votre PSC1 (Pr   | révention et secours   | civiques de nivea    | u 1 (PSC1) ou éc       | uivalent. Pou        |
| suivre certaines formations                                 | fédérales, ce di                  | iplôme peut vous ê    | tre demandé par l'o    | rganisateur.         |                        |                      |
| Document : Parcourir A                                      | ucun fichier sé                   | lectionné. [Ouvr      | ir le document]        | Supprimer le doc     | ument [ <u>Envoyer</u> | ]                    |
| Casier judiciaire (B3)                                      |                                   |                       |                        |                      |                        |                      |
| /ous pouvez déposer ci-des<br>pourvoir participer à une for | sous une copie<br>mation fédérale | e de votre casier ju: | diciaire (B3) de moii  | ns de 3 mois. Ce o   | locument est néo       | cessaire pour        |
| Document : Parcourir A                                      | ucun fichier sé                   | lectionné. [Ouvr      | ir le document] 🔲      | Supprimer le doc     | ument ( <u>Envoyer</u> | 1                    |
|                                                             |                                   |                       |                        |                      |                        |                      |
| Mes inscriptions à des si                                   | ages FFME                         |                       |                        |                      |                        |                      |
|                                                             |                                   |                       |                        |                      |                        |                      |
| Stage                                                       | N°                                | Date<br>stage         | Date<br>inscription    | Liste<br>d'attente ? | Paiement<br>reçu ?     | Facture*             |
| Initiateur SAE                                              | 8193                              | 02/10/2021            | 13/09/2021             | non                  |                        |                      |
| Gestionnaire d EPI                                          | 8917                              | 22/01/2023            | 21/11/2022             | non                  | non                    |                      |
| initiateur escalade                                         | 9283                              | 15/04/2024            | 18/03/2024             | non                  | non                    |                      |
| pour les stages nationaux orga                              | nisés par le départ               | tement formation FFM  | E national.            |                      |                        |                      |

**PROCÉDURE À SUIVRE :** 

- Déclaration : Vous devez déclarer votre stage (dates, horaires, lieu, tuteur) dans votre <u>espace licencié</u>.
- Validation : Pour les cadres de club (initiateur, entraîneur), le président du club ou du comité qui vous accueille atteste de la réalisation effective du stage (via l'intranet). S'il l'a jugé nécessaire, le formateur peut vous évaluer au cours de votre stage pratique ou juste après.

• Attribution du brevet fédéral : lorsque vous êtes « admis », le brevet fédéral est délivré automatiquement après validation de votre expérience. Il apparaît sur votre espace licencié d'où vous pouvez imprimer votre diplôme et autant de duplicatas dont vous aurez besoin.

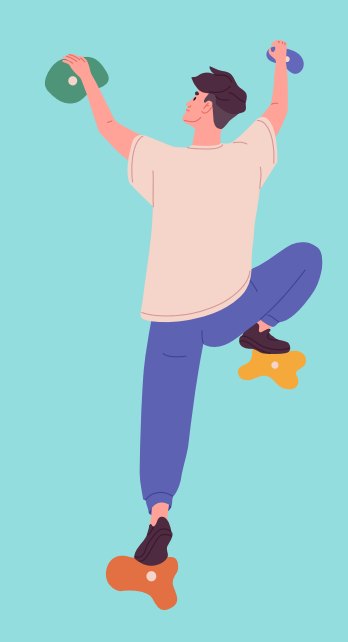

## LE TUTO PAS À PAS :

• Connectez-vous à votre <u>espace licencié</u> via le site internet de la FFME :

Rendez-vous sur le site de la FFME, dans l'onglet "Mes espaces".

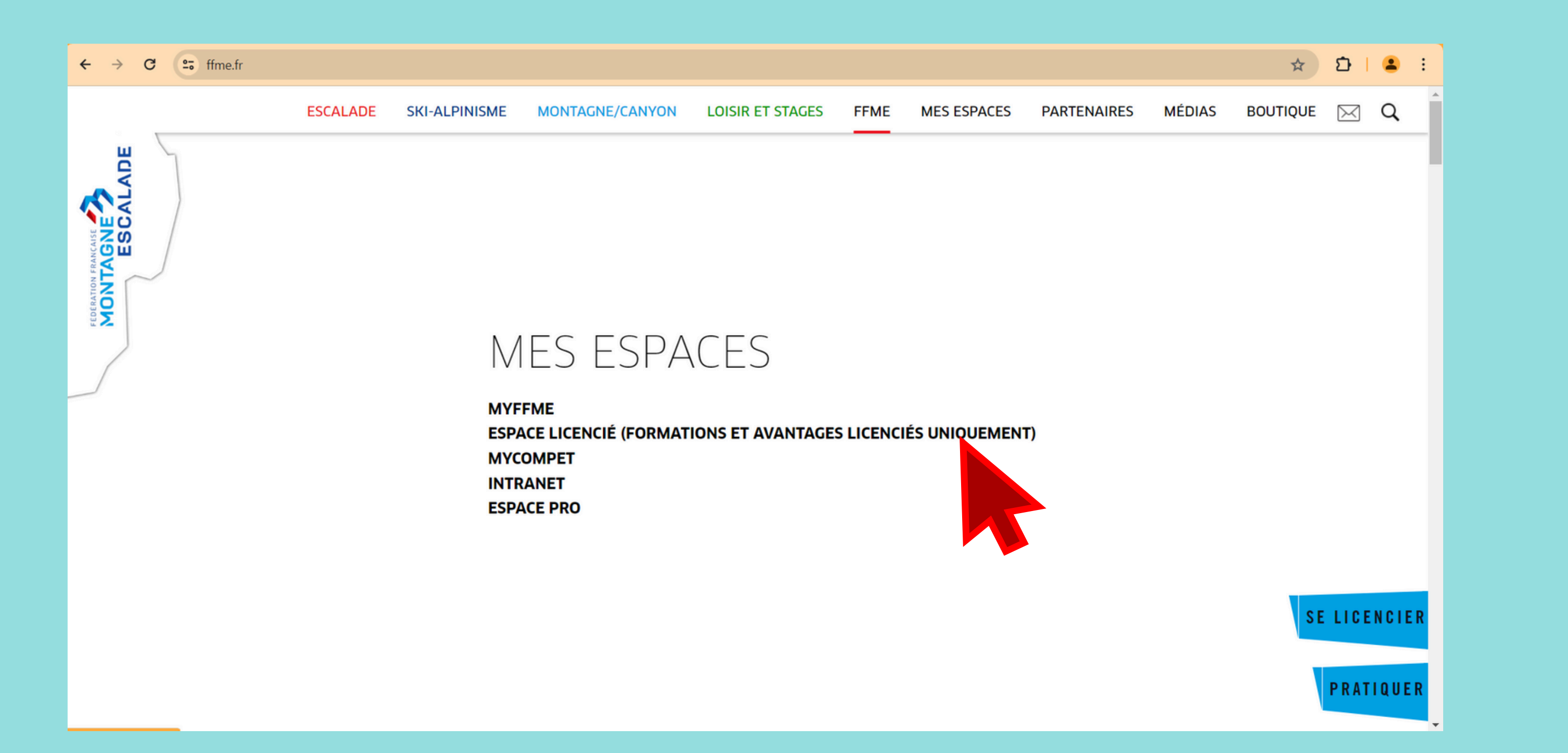

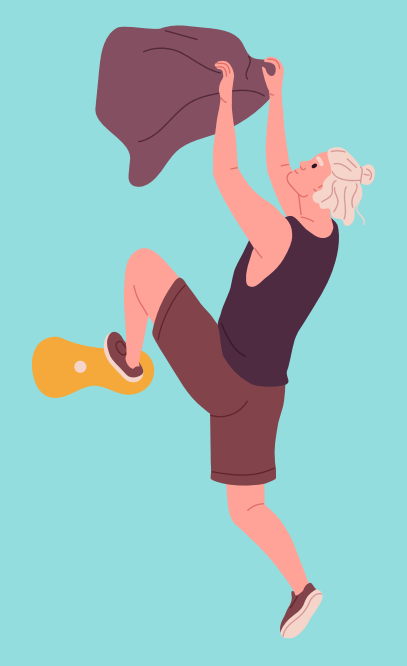

## Renseignez votre identifiant et votre mot de passe.

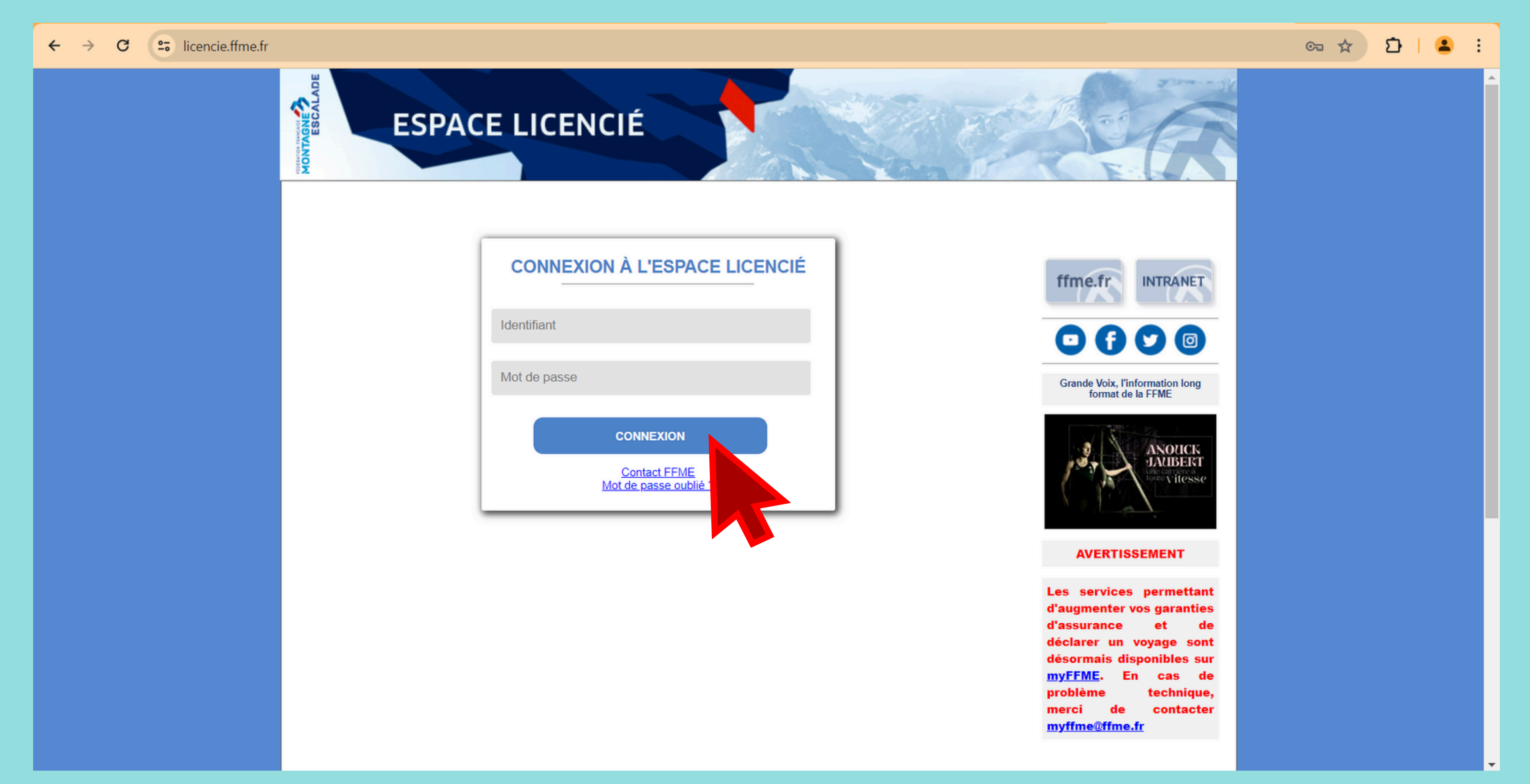

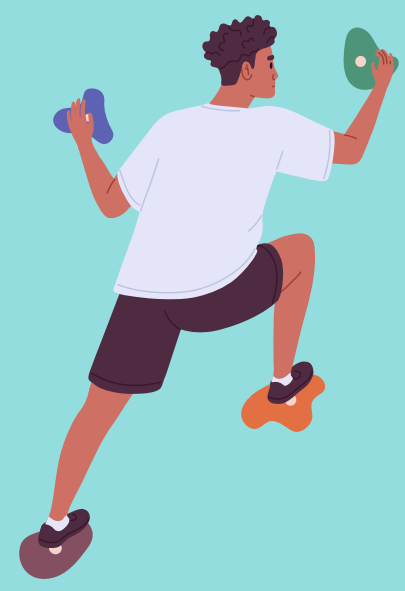

## • Rendez-vous maintenant dans votre rubrique "Livret de formation".

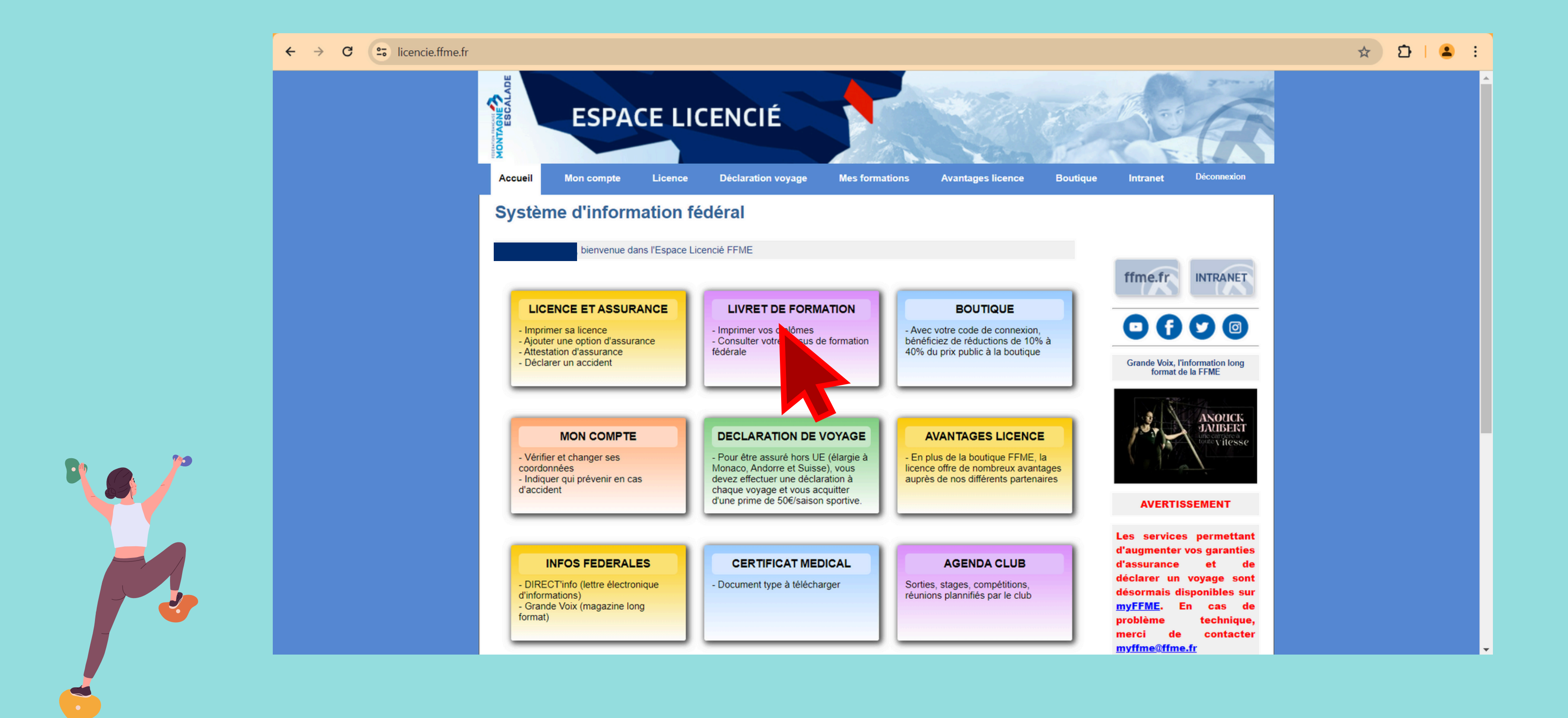

## Toutes vos formations y sont recensées.

| ÷ | $\rightarrow$ | G | 25 licencie | e.ffme.fr/mes | s-formations                                                                             |                                                                                                    |                                                   |                         |                    |                                                                                                    |          |                          |
|---|---------------|---|-------------|---------------|------------------------------------------------------------------------------------------|----------------------------------------------------------------------------------------------------|---------------------------------------------------|-------------------------|--------------------|----------------------------------------------------------------------------------------------------|----------|--------------------------|
|   |               |   |             | •             | MONTAGNE                                                                                 | ESPA                                                                                                    |                                                   | CENCI                   | É                  |                                                                                                    |          |                          |
|   |               |   |             | _             | Accueil                                                                                  | Mon compte                                                                                               | Licence                                           | Déclaration             | 1 voyage           | Mes formations                                                                                            | Avantage | s licence Bouti          |
|   |               |   |             |               | Livret o                                                                                 | de formati                                                                                               | on de                                             |                         |                    |                                                                                                    |          |                          |
|   |               |   |             |               |                                                                                          |                                                                                                    |                                                   |                         |                    |                                                                                                    |          |                          |
|   |               |   |             |               | Voici les différ                                                                         | rents niveaux de pa                                                                                      | isseports et les l                                | brevets fédéraux        | que vous avez      | obtenus.                                                                                                  |          |                          |
|   |               |   |             |               | Mes pas                                                                                  | seports                                                                                                  |                                                   |                         |                    |                                                                                                    |          |                          |
|   |               |   |             |               |                                                                                          |                                                                                                    |                                                   |                         |                    |                                                                                                    |          |                          |
|   |               |   |             |               |                                                                                          |                                                                                                    |                                                   |                         | Escalade           | N -                                                                                                    |          |                          |
|   |               |   |             |               |                                                                                          |                                                                                                    |                                                   | Passe                   | oomsi valideis     | 1.                                                                                                    |          |                          |
|   |               |   |             |               | Passanor                                                                                 | •                                                                                                    |                                                   |                         |                    | Impr                                                                                                    | ssion    | Affichage                |
|   |               |   |             |               | Passepor                                                                                 | t                                                                                                    | blane                                             |                         | peri(e) runacie,   | Impre                                                                                                    | ession   | Affichage<br>sur licence |
|   |               |   |             |               | Passepor                                                                                 | t<br>eport escalade                                                                                      | blanc                                             |                         | port(o) variac(o)  | Impre                                                                                                    | ession   | Affichage<br>sur licence |
|   |               |   |             |               | Passepor                                                                                 | t<br>eport escalade<br>eport escalade<br>eport escalade                                                  | blanc<br>jaune<br>orange                          |                         |                    | /<br>Impre                                                                                                | ession   | Affichage<br>sur licence |
|   |               |   |             |               | Passepor<br>Pass<br>Pass<br>Pass<br>Pass                                                 | t<br>eport escalade<br>eport escalade<br>eport escalade                                                  | blanc<br>jaune<br>orange<br>Module(s)             | validé(s) n'ayant       | por (o) value (o)  | /<br>Impre<br>(<br>(<br>(<br>(<br>mplétés un passer                                                       | ession   | Affichage<br>sur licence |
|   |               |   |             |               | Passepor<br>Pass<br>Pass<br>Pass<br>Module                                               | t<br>eport escalade<br>eport escalade<br>eport escalade                                                  | blanc<br>jaune<br>orange<br>Module(s)<br>Passepol | validé(s) n'ayant       | t pas encore cor   | ,<br>Impre<br>(<br>(<br>(<br>(<br>(<br>)<br>(<br>)<br>(<br>)<br>(<br>)<br>(<br>)<br>(<br>)<br>(<br>)<br>( | Affichag | Affichage<br>sur licence |
|   |               |   |             |               | Passepor<br>Pass<br>Pass<br>Pass<br>Module                                               | t<br>eport escalade<br>eport escalade<br>eport escalade                                                  | blanc<br>jaune<br>orange<br>Module(s)<br>Passepor | validė(s) n'ayant<br>rt | t pas encore cor   | /<br>Impre<br>d<br>d<br>mplétés un passer                                                                 | ession   | Affichage<br>sur licence |
|   |               |   |             |               | Passepor<br>Pass<br>Pass<br>Pass<br>Module                                               | t<br>eport escalade<br>eport escalade<br>eport escalade                                                  | blanc<br>jaune<br>orange<br>Module(s)<br>Passepor | validé(s) n'ayant<br>rt | t pas encore cor   | /<br>Impre<br>(<br>(<br>(<br>(<br>(<br>mplétés un passer                                                  | ession   | Affichage<br>sur licence |
|   |               |   |             |               | Passepor<br>Pass<br>Pass<br>Pass<br>Module                                               | t<br>eport escalade<br>eport escalade<br>eport escalade                                                  | blanc<br>jaune<br>orange<br>Module(s)<br>Passepol | validé(s) n'ayant<br>rt | por (o) ranke (o)  | ,<br>Impre<br>(<br>(<br>(<br>mplétés un passep                                                            | ession   | Affichage<br>sur licence |
|   |               |   |             |               | Passepor<br>Pass<br>Pass<br>Pass<br>Module<br>Mes and                                    | t<br>eport escalade<br>eport escalade<br>eport escalade<br>tiens passeports                              | blanc<br>jaune<br>orange<br>Module(s)<br>Passepor | validé(s) n'ayant<br>rt | por (o) failed (o) | ,<br>Impre<br>(<br>(<br>(<br>mplétés un passep                                                            | ession   | Affichage<br>sur licence |
|   |               |   |             |               | Passepor<br>Pass<br>Pass<br>Pass<br>Module<br>Mes and<br>Aucun p                         | t<br>eport escalade<br>eport escalade<br>eport escalade<br>ciens passeports<br>asseport                  | blanc<br>jaune<br>orange<br>Module(s)<br>Passepor | validė(s) n'ayant<br>rt | t pas encore cor   | /<br>Impre<br>d<br>mplétés un passep                                                                      | ession   | Affichage<br>sur licence |
|   |               |   |             |               | Passepor<br>Pass<br>Pass<br>Pass<br>Module<br>Mes and<br>Aucun p                         | t<br>eport escalade<br>eport escalade<br>eport escalade<br>ciens passeports<br>asseport                  | blanc<br>jaune<br>orange<br>Module(s)<br>Passepor | validé(s) n'ayant<br>rt | t pas encore cor   | /<br>Impre                                                                                                | ession   | Affichage<br>sur licence |
|   |               |   |             |               | Passepor<br>Pass<br>Pass<br>Pass<br>Module<br>Mes and<br>Aucun p<br>Mes bre              | t<br>eport escalade<br>eport escalade<br>eport escalade<br>siens passeports<br>asseport<br>vets fédéraux | blanc<br>jaune<br>orange<br>Module(s)<br>Passepor | validé(s) n'ayant<br>rt | t pas encore cor   | ,<br>Impre<br>(<br>(<br>(<br>(<br>(<br>mplétés un passep                                                  | ession   | Affichage<br>sur licence |
|   |               |   |             |               | Passepor<br>Pass<br>Pass<br>Pass<br>Module<br>Mes and<br>Aucun p<br>Mes bre<br>Brevet(s) | t<br>eport escalade<br>eport escalade<br>eport escalade<br>siens passeports<br>asseport<br>vets fédéraux | blanc<br>jaune<br>orange<br>Module(s)<br>Passepol | validé(s) n'ayant<br>rt | t pas encore cor   | délivrance                                                                                                | ession   | Affichage<br>sur licence |

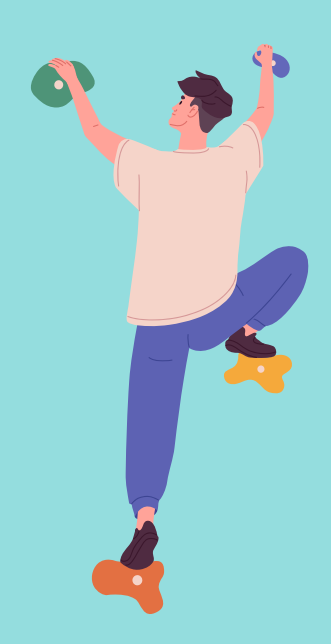

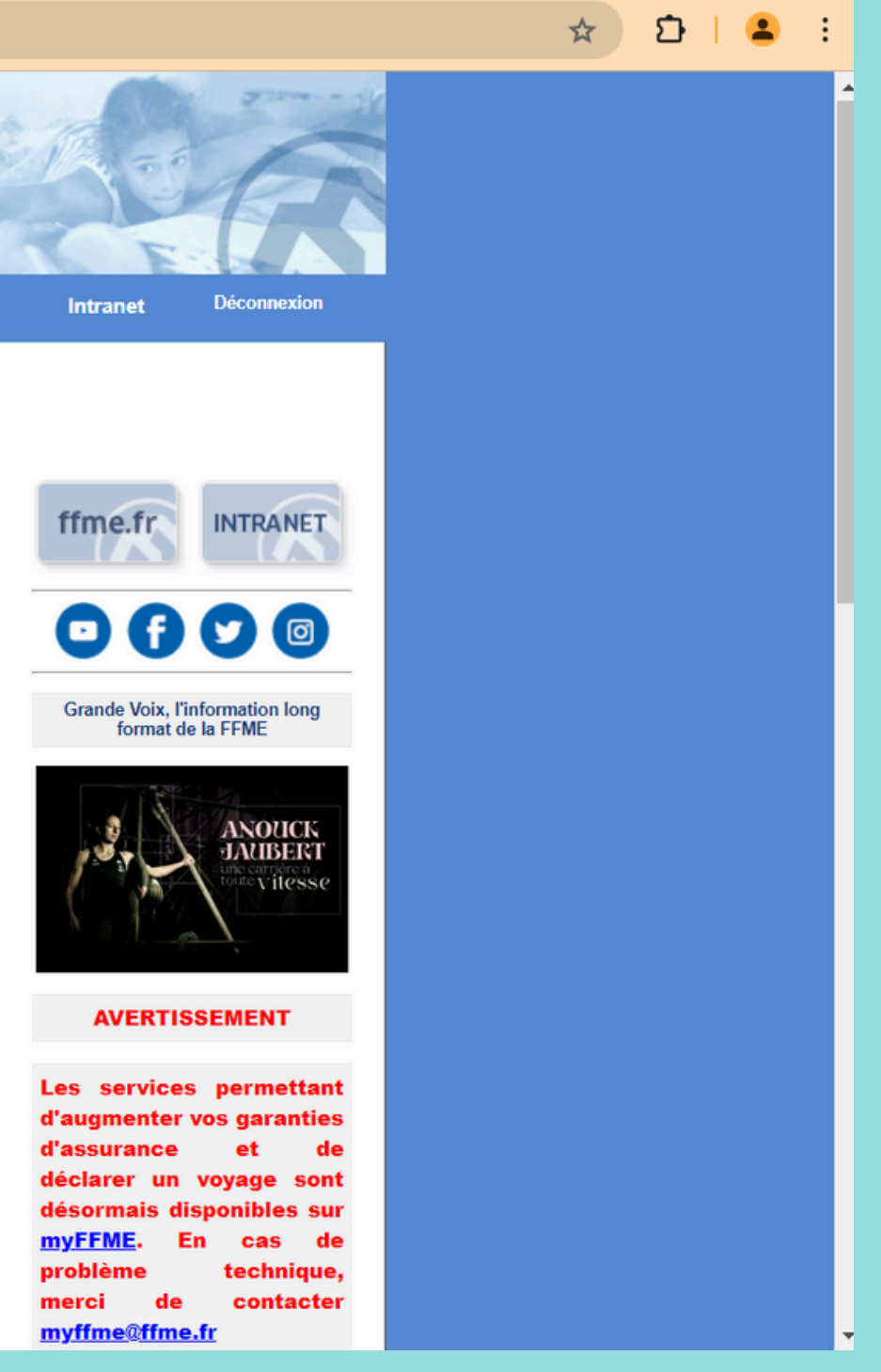

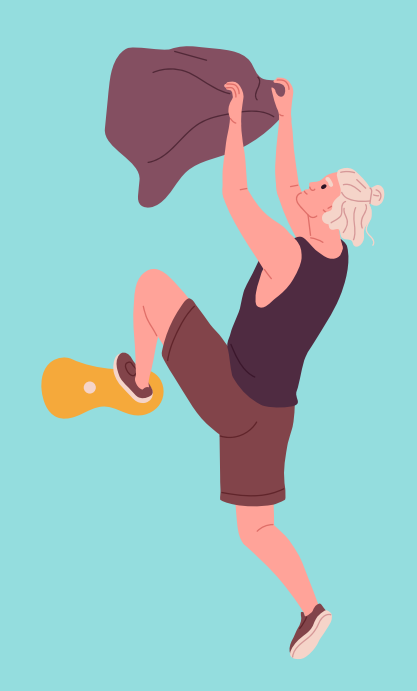

## • Déclaration du stage :

En fonction du brevet fédéral visé, le stagiaire prend contact avec un club et se propose pour accomplir son stage pratique. Après accord de la structure d'accueil et du tuteur, il déclare son stage dans son <u>espace licencié</u>.

## Rendez-vous sur "Gestion du stage pratique".

| ← → C V/N 25 licencie.ffme.fr/mes-formations                                                                                                    |
|----------------------------------------------------------------------------------------------------|
| 🕑 AliExpress France 🖪 Booking.com 🔕 Addons Store 遵 Amazon 💼 eBay 🛐 Facebook 💶 YouTube 🗞 Google 😵 Tirage de Plan : arch 🗀 Nouveau dossier 🗅 Netgear Ġ Carte des |
| Aucun passeport                                                                                                    |
|                                                                                                    |
| Mes brevets rederaux                                                                                                    |
| Vous n'avez aucun brevet fédéral référencé                                                                                                    |
| En savoir plus sur les prevets                                                                                                    |
| Encadrement professionnel                                                                                                    |
|                                                                                                    |
| Vous n'avez aucun diplôme professionel référencé                                                                                                    |
|                                                                                                    |
| Cochez ci-dessus les brevets/passeports que vous souhaitez faire figurer sur votre licence puis validez (5 maximum) : [ Valider ]                              |
| Mes stages pratiques                                                                                                    |
| Pour un littler contains hermate di diferent unus deurs si allicer un store estimus                                                                            |
| State                                                                                                    |
| Initiateur SAE Gestion du stage pratique                                                                                                    |
|                                                                                                    |
| PSC1 ou équivalent (AFPS, SST)                                                                                                    |
| Vous pouvez déposer ci-dessous une copie de votre PSC1 (Prévention et                                                                                          |
| Document : Choisir un fichier Aucun fichier choisi [Ouvrir le document [ Envoyer ]                                                                             |
|                                                                                                    |
| Casier judiciaire (B3)                                                                                                    |
| Vous pouvez déposer ci-dessous une copie de votre casier judiciaire (B3) de moins de 3 mois. Ce document est nécessaire pour                                   |
| pourvoir participer à une formation fédérale.                                                                                                    |
| Document : Choisir un fichier   Aucun fichier choisi [Ouvrir le document] U Supprimer le document [Envoyer]                                                    |
| Mes inscriptions à des stages FFME                                                                                                    |
|                                                                                                    |
| Stage N° Date<br>stage Date<br>inscription Liste Paiement<br>reçu ? Facture*                                                                                   |
| Initiateur SAE 9722 06/04/2024 04/04/2024 non non                                                                                                    |
| provi nez svegres navonalok organises par je deparatment tormatori Privle, natornali                                                                           |
|                                                                                                    |

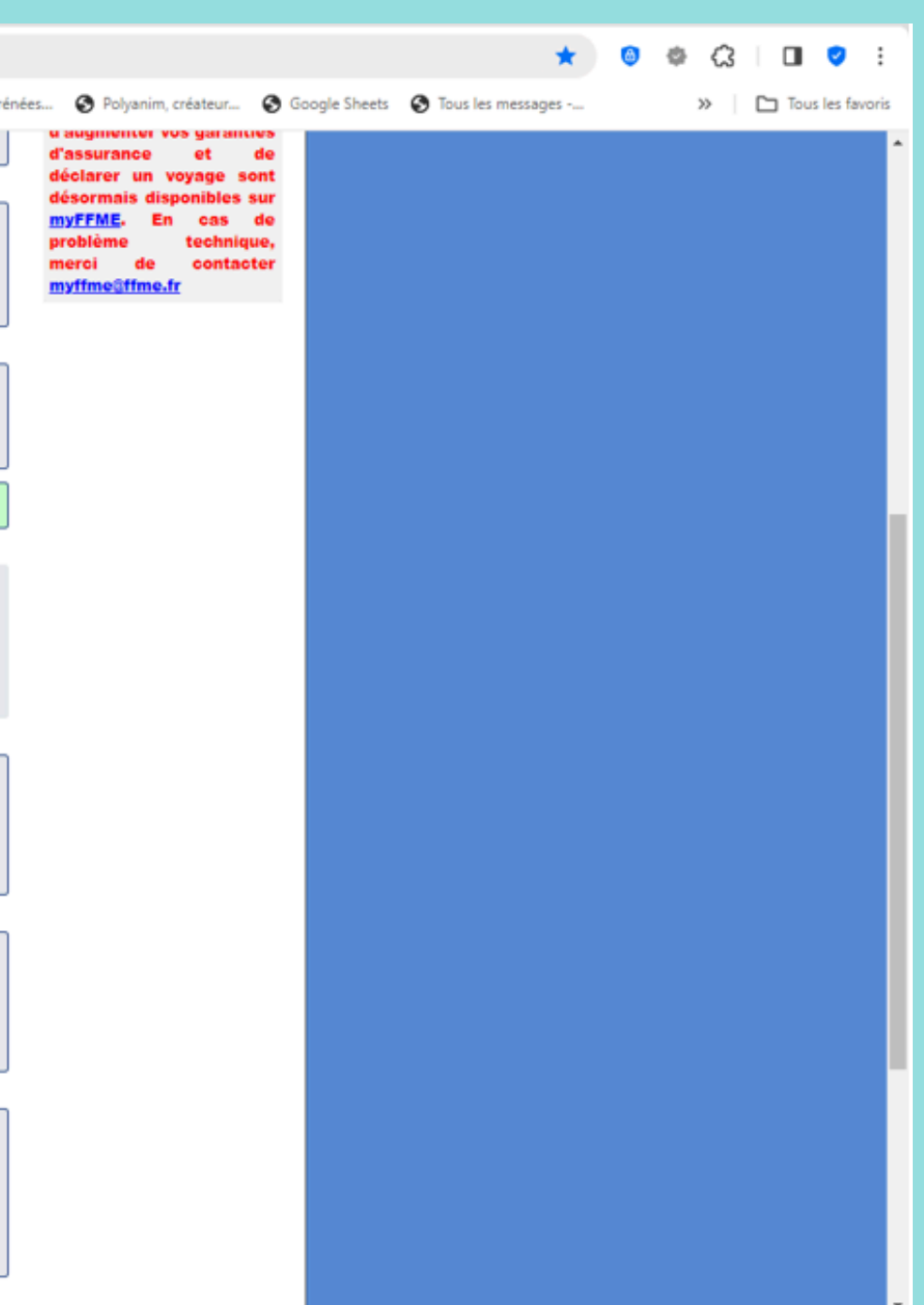

## Choisissez un tuteur de stage pratique.

| ← → C V/N S licencie.ffme.fr/stage-pratique-V2            |                                                                                                    |                                                                                                    |
|-----------------------------------------------------------|----------------------------------------------------------------------------------------------------|----------------------------------------------------------------------------------------------------|
| 💟 AliExpress France 🖪 Booking.com 🔕 Addons Store 🤱 Amazon | n 💼 eBay 📑 Facebook 💿 YouTube 🔇 Google 🔇 Tirage de Plan : arch 🗅 Nouveau dossier 🗅 Netgear 💪 Carte des Pyrénées                                                                                                    | 😵 Polyanim, cr                                                                                                    |
|                                                           | Accuril Non compte Licence Déclaration versus Non formations Avantance licence Declaration                                                                                                    |                                                                                                    |
|                                                           | Gestion de mes stages pratiques - Initiateur SAE                                                                                                    |                                                                                                    |
|                                                           | Votre club au moment du stage : GRIMP'PEPS<br>Choix du tuteur                                                                                                    | ffme.fr                                                                                                    |
|                                                           | Parmi les licenciés ayant un des brevets suivants :     DEJEPS Escalade     DEJEPS Escalade en milieux naturels     Formation continue instructeurs Escalade     initiateur escalade                                                                | Grande Voix, Finfor<br>format de la                                                                                                    |
|                                                           | Instructeur Escalade Moniteur escalade grands espaces Moniteur escalade sportive Initiateur SAE BEES Escalade 1er degré BPJS CSAE COP Animateur escalade sur structure artificielle DE alpinisme guide de haute montagne BE Guide de haute montagne | 1.9. A                                                                                                    |
|                                                           | Sélectionner un tuteur de votre club : F                                                                                                    | AVERTISSE                                                                                                    |
|                                                           | Chercher un tuteur dans un autre club : Chercher un tuteur                                                                                                    | Les services p<br>d'augmenter vos<br>d'assurance<br>déclarer un vo<br>désormais dispo<br><u>myFFME</u> . En<br>problème<br>merci de<br><u>myffme@ffme.fr</u> |
|                                                           |                                                                                                    |                                                                                                    |
|                                                           |                                                                                                    |                                                                                                    |

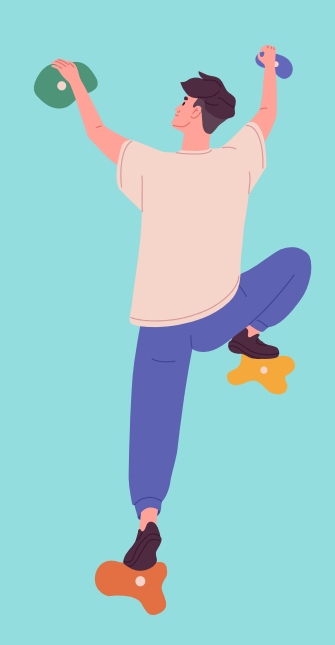

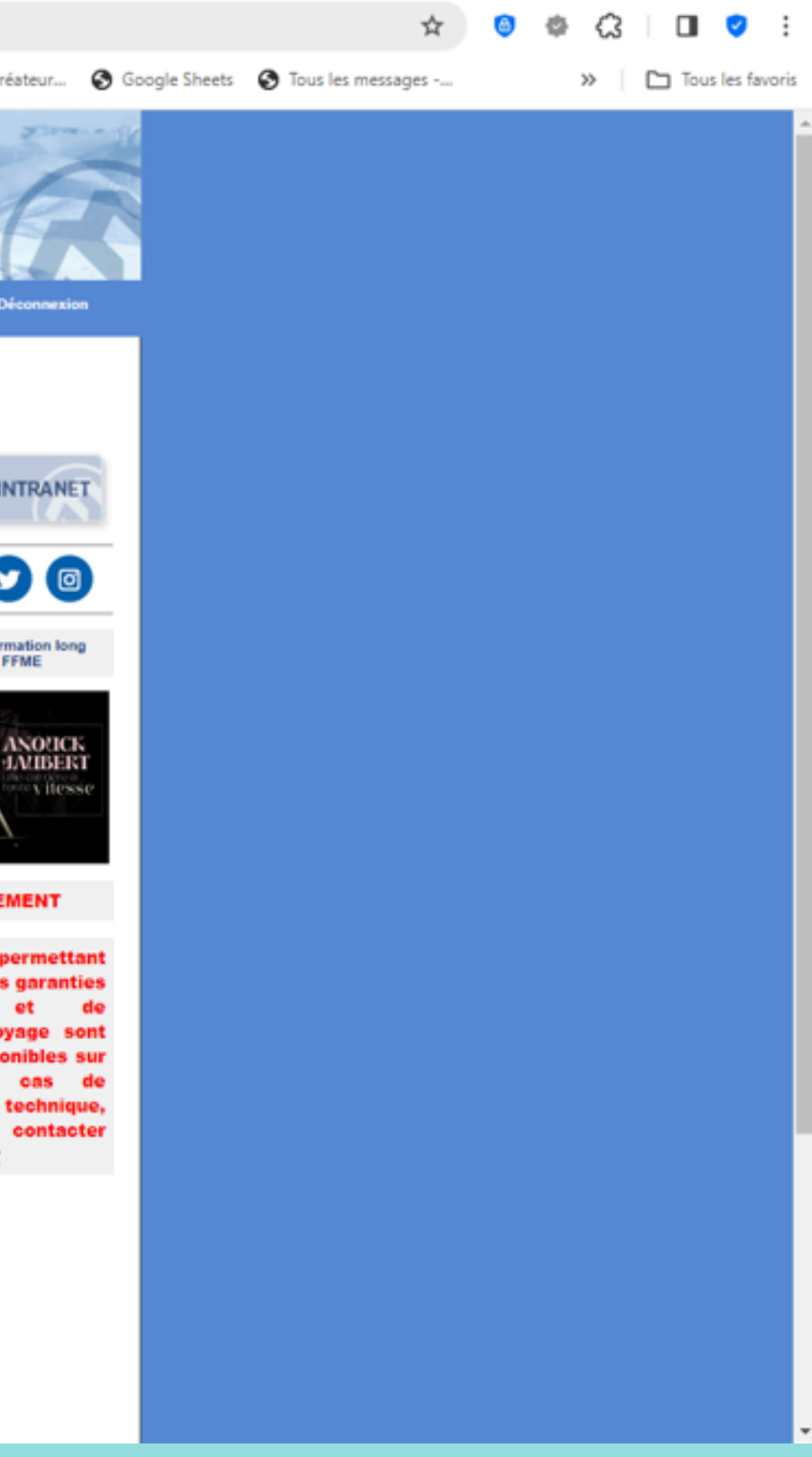

## Choisissez un lieu de stage pratique.

| ← → C V/N S licer               | cie.ffme.fr/EL_StagePra | atiqueV2.php    |                                                                                                    |                                                                                                    |                                                 |                |                   |                     |                                                                                                    |
|---------------------------------|-------------------------|-----------------|----------------------------------------------------------------------------------------------------|----------------------------------------------------------------------------------------------------|-------------------------------------------------|----------------|-------------------|---------------------|----------------------------------------------------------------------------------------------------|
| AliExpress France B Booking.com | Addons Store 8          | , Amazon 💼 eBay | Facebook                                                                                                    | 🖸 YouTube 🔇 Goog                                                                                                    | le 🔇 Tirage de Plan : arch                      | Nouveau dossie | er 🖿 Netgear Ġ (  | Carte des Pyrénées. | 🚱 Polyanim, créi                                                                                                    |
|                                 |                         | X<br>A          | ccueil Mon c                                                                                                    | compte Licence                                                                                                    | Déclaration voyage                              | Mes formations | Avantages licence | Boutique            | Intranet Dé                                                                                                    |
|                                 |                         |                 | Gestion de mes Votre club au m Choix du tute Parmi les licencii     DEJEPS     DEJEPS     Formatio     Instructer     Moniteur     Initiateur     Moniteur     Initiateur     BEJS CS     CQP Anir     DE alpini     BE Guide Vous avez sél Choix du terra Votre stage se De votre club [ G Du club de votre D'un autre club : D'une ligue ou co | stages pratiques - Initia<br>coment du stage : GF<br>ur<br>és ayant un des brevets s<br>Escalade<br>Escalade en milieux natu<br>n continue instructeurs Es<br>escalade grands espaces<br>escalade sportive<br>SAE<br>occalade 1er degré<br>SAE<br>mateur escalade sur struc<br>isme guide de haute mont<br>e de haute montagne<br>lectionné : Pierre CA<br>ain de stage<br>e déroulera sous l'au<br>SRIMP'PEPS ] : Sélect<br>tuteur [ GRIMP'PEPS ]<br>Rechercher<br>omité Vtal : Rech | ture artificielle<br>agne<br>NONGE - GRIMP'PEPS |                | hanger            |                     | Immediate a service service services per diaugmenter vos diassurance de diassurance de compresentation de la service service services per diaugmenter vos diassurance de compresentation de la service service |

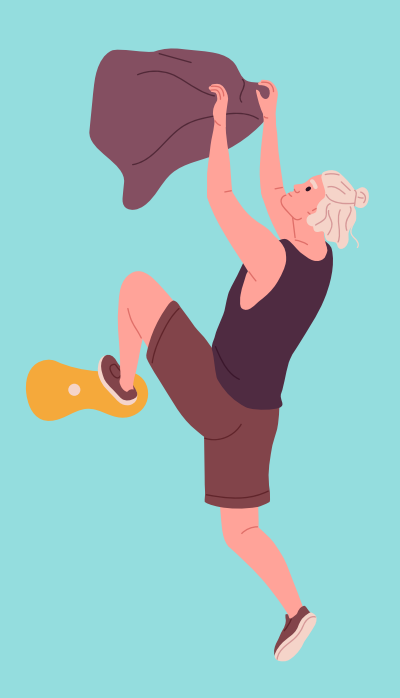

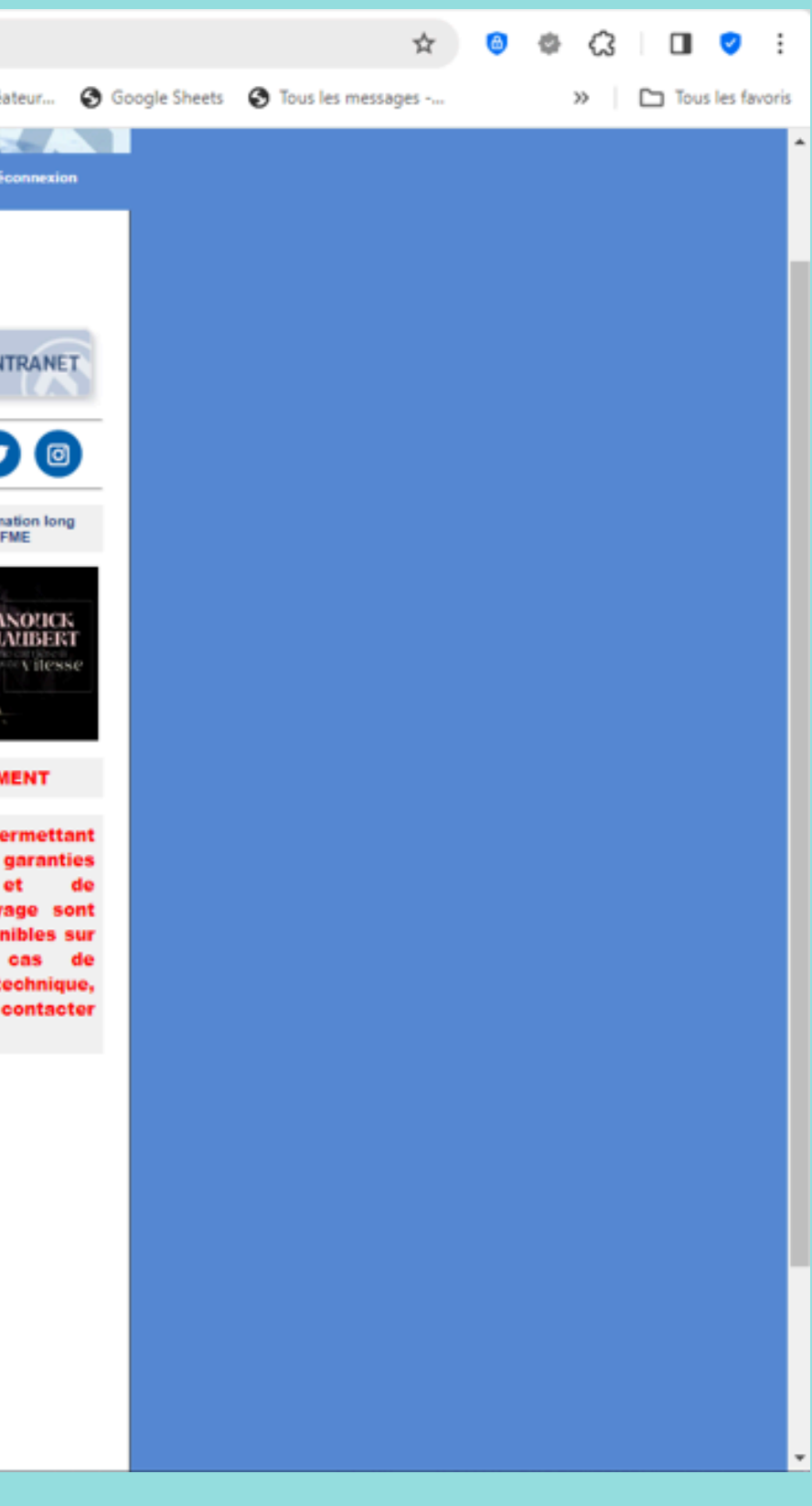

## Le récapitulatif apparait en bas de votre écran.

## Cliquez sur "Envoyer".

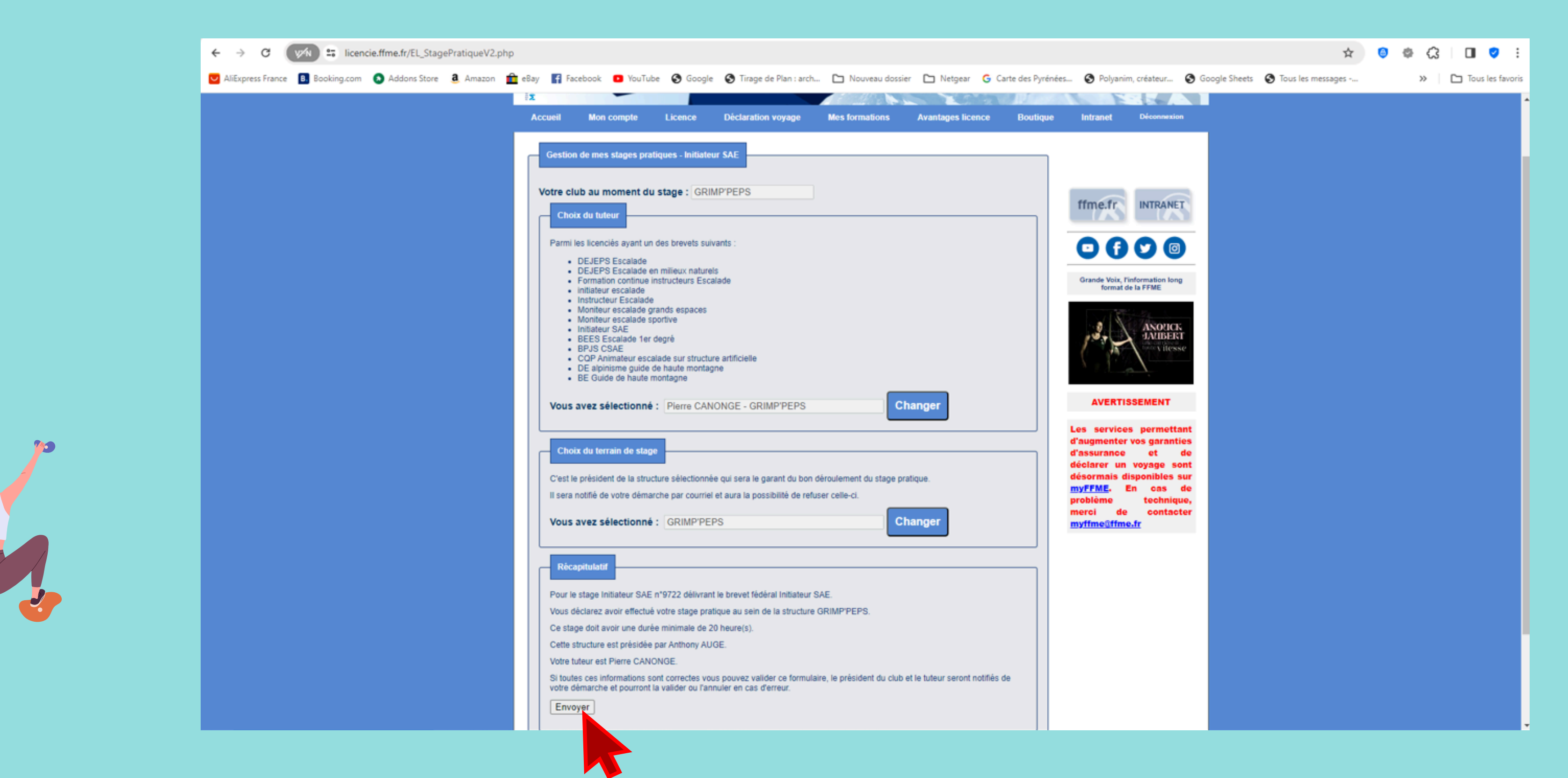

Suite à cette déclaration du stage, un e-mail est adressé :

- Au Président du club et au tuteur
- Au formateur et à l'organisateur de la formation.

NB : Le lien intranet figure sur l'e-mail de notification, il suffit de cliquer dessus pour accéder aux informations sur le stage pratique (club, durée, tuteur)

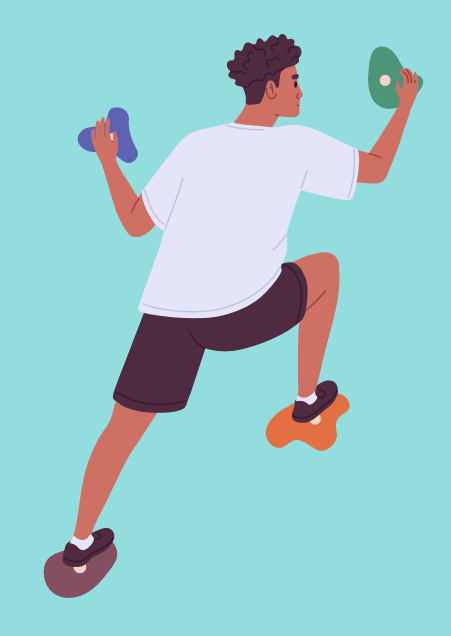

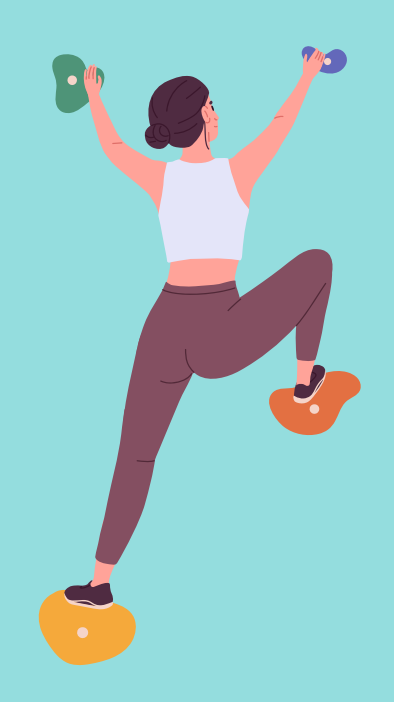

## • Validation du stage par le tuteur :

Après la réalisation effective du stage, le président du club ou le tuteur doit valider cette expérience sur l'intranet en se connectant en tant que gestionnaire de structure.

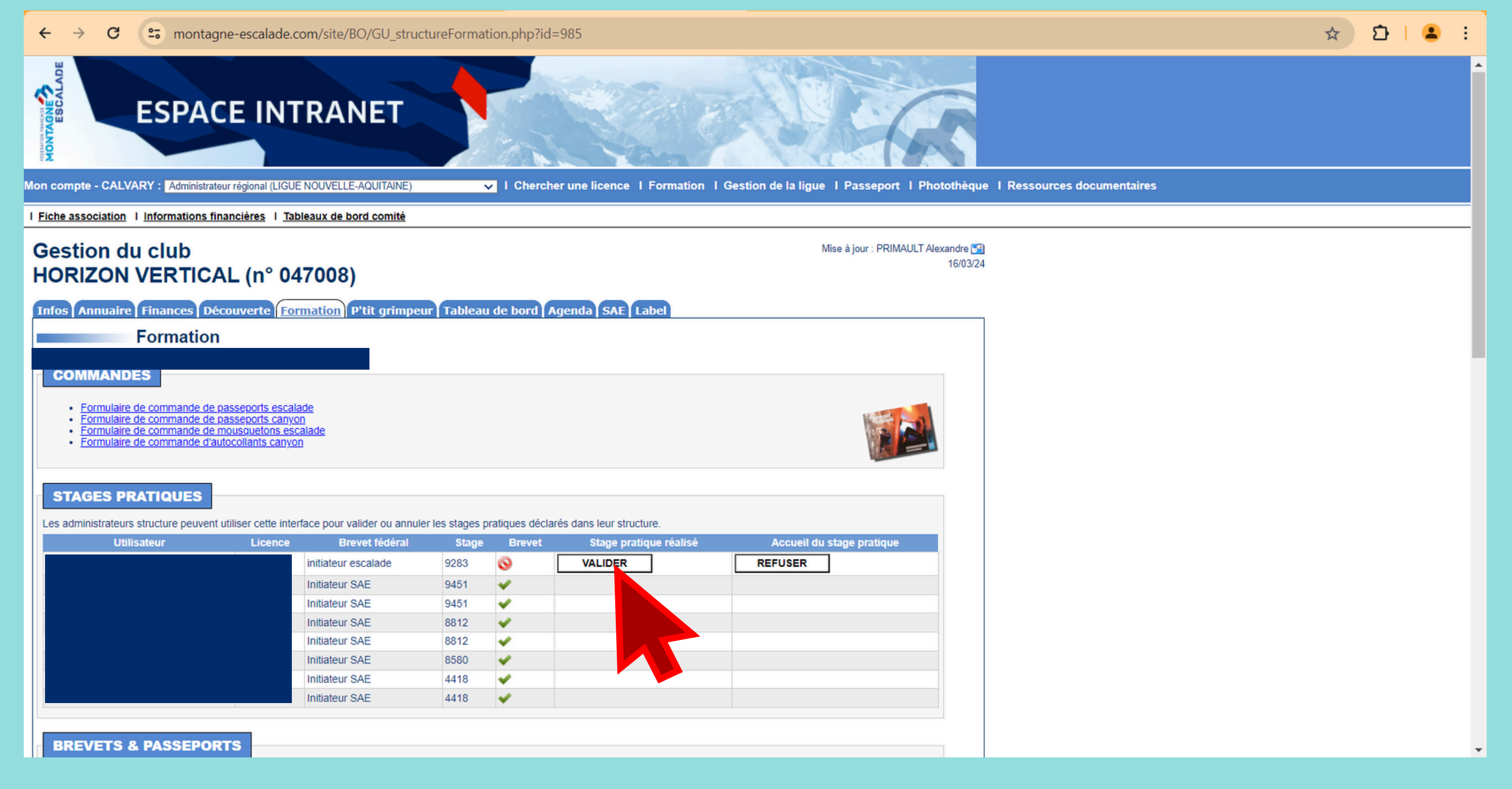

Avec le profil « Administrateur de structure », le tuteur peut valider le stage pratique du stagiaire dans l'onglet "Formation".